# LECTURE HALL AV SYSTEM OPERATION MANUAL

#### **INDEX**

1.System Power On 2. Overview 3.Source 4.Notebook (VGA) 5.Notebook (HDMI) 6.Visualizer 7.Blu-ray 8.VGAAUX 9. Video AUX 10.Camera 11.Controls 12. Miedia Volume Control 13. Microphone Volume Control 14.Projector Control 15.Screen Split 16.Enviroment **17.Lighting Control** 18.Screen Control 19. Window Curtain Control

|                                         | 3  |
|-----------------------------------------|----|
|                                         | 4  |
|                                         | 7  |
|                                         | 8  |
|                                         | 0  |
| ••••••••••••••••••••••••••••••••••••••• | 9  |
| ••••••••••••••••••••••••••••••••••••••• | 10 |
| ••••••••••••••••••••••••••••••••••••••• | 13 |
| · · · · · · · · · · · · · · · · · · ·   | 14 |
| · · · · · · · · · · · · · · · · · · ·   | 16 |
|                                         | 18 |
|                                         | 19 |
|                                         | 20 |
|                                         | 20 |
|                                         | 21 |
| ·····                                   | 22 |
|                                         | 23 |
| ·····                                   | 26 |
|                                         | 27 |
|                                         | 29 |
|                                         | 30 |
|                                         | 50 |

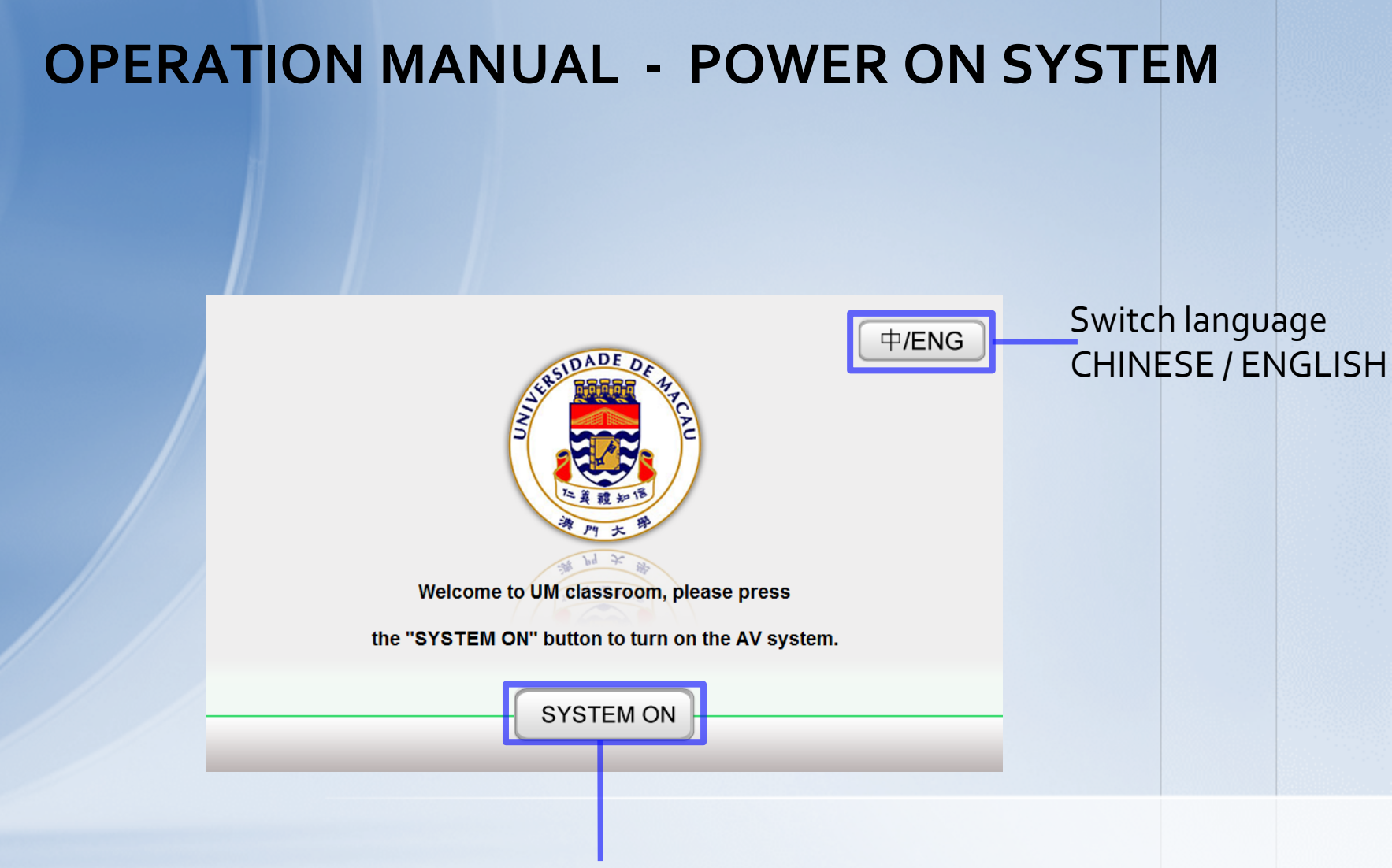

Press the "SYSTEM ON" button to turn on the AV system and it takes 5 seconds.

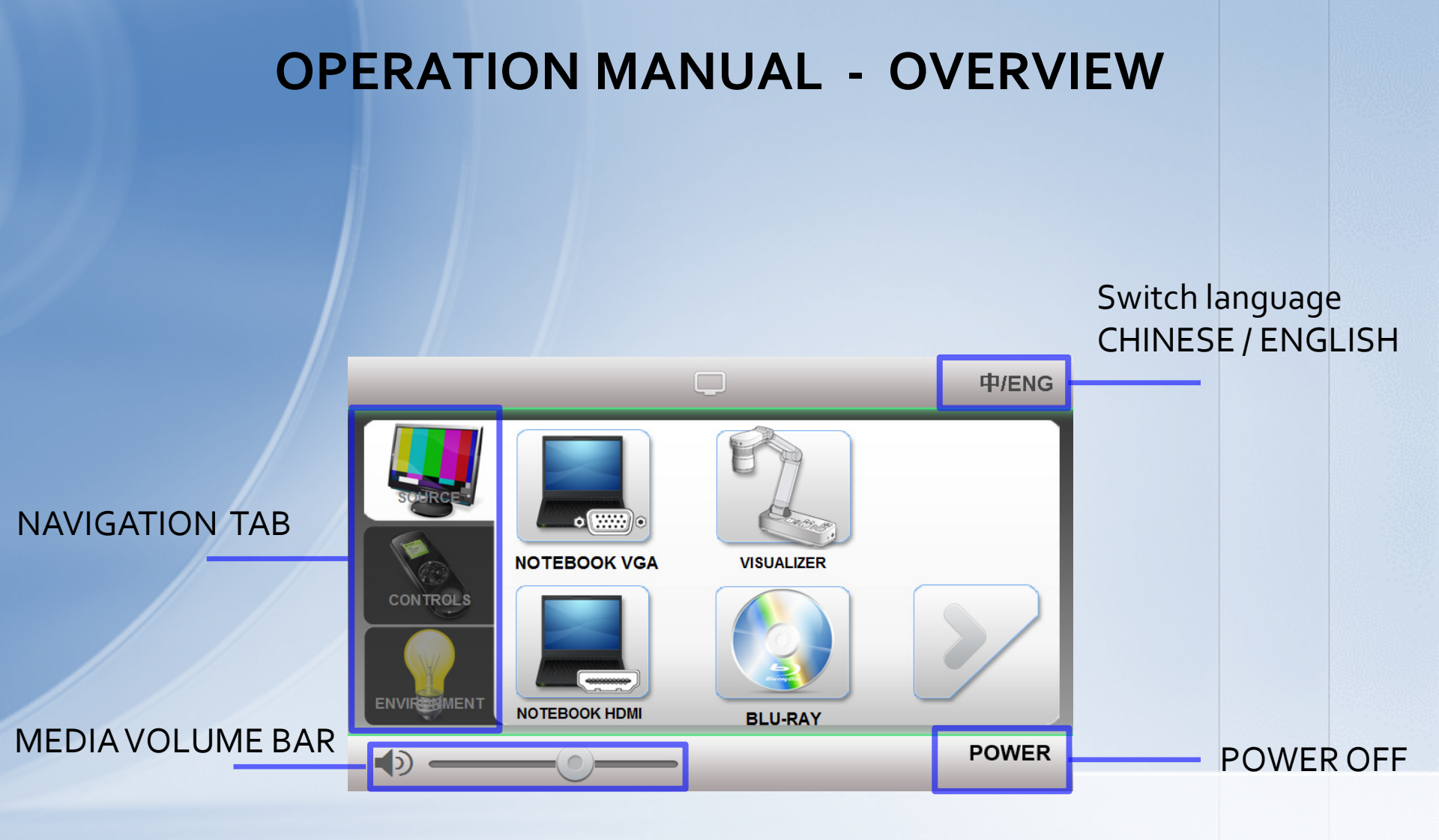

### **OPERATION MANUAL - OVERVIEW**

#### Navigation Tab contains 3 pages: SOURCE, CONTROLS and ENVIROMENTS.

![](_page_4_Picture_2.jpeg)

![](_page_4_Picture_3.jpeg)

CONTROLS

SOURCE

# **OPERATION MANUAL - OVERVIEW**

![](_page_5_Figure_1.jpeg)

### **OPERATION MANUAL - SOURCE**

Source Page contains 7 individual source: NOTEBOOK VGA, NOTEBOOK HDMI, VISULIZER, BLU-RAY, CAMERA, VGA AUX and VIDEO AUX.

Press to enter SOURCE page

![](_page_6_Picture_3.jpeg)

![](_page_6_Picture_4.jpeg)

# **OPERATION MANUAL - NOTEBOOK VGA**

Connect the VGA cable on the desk to your notebook.

Step 2

Step 1

#### Press the "NOTEBOOK VGA" button.

![](_page_7_Picture_4.jpeg)

Step 3

Press the appropriate function keys on your notebook for image output. The function keys locate among F1 - F12, on which there is a monitor icon or the words "CRT/LCD".

![](_page_7_Picture_7.jpeg)

# **OPERATION MANUAL - NOTEBOOK HDMI**

Connect the HDMI cable on the desk to your notebook.

Step 2

Step 1

#### Press the "NOTEBOOK HDMI" button.

![](_page_8_Picture_4.jpeg)

Step 3

Press the appropriate function keys on your notebook for image output. The function keys locate among F1 - F12, on which there is a monitor icon or the words "CRT/LCD".

![](_page_8_Picture_7.jpeg)

# **OPERATION MANUAL - VISUALIZER OPERATION**

0\*

 $\square$ 

 $(\mathbf{l})$ 

10

POWER ON Turn on the visualizer by pressing the "ON/OFF" button.

![](_page_9_Picture_3.jpeg)

Press the "Lamp Switch" button to change the LED lamp status: bright, dim, and off.

# **OPERATION MANUAL - VISUALIZER OPERATION**

![](_page_10_Figure_1.jpeg)

# **OPERATION MANUAL - VISUALIZER SELECTION**

![](_page_11_Picture_1.jpeg)

# **OPERATION MANUAL - BLU-RAY PLAYER**

![](_page_12_Figure_1.jpeg)

# **OPERATION MANUAL - VGA AUX**

#### VGA AUX is for external devices to connect to classroom AV system.

Step 1

Press the "VGA AUX" button in Source Selection Page.

![](_page_13_Picture_4.jpeg)

![](_page_13_Figure_5.jpeg)

Select the appropriate VGA source by pressing the VGA AUX button in the Page, then press 🗙 to return.

![](_page_13_Picture_7.jpeg)

# **OPERATION MANUAL - VGA AUX**

![](_page_14_Picture_1.jpeg)

Step 4

Press the appropriate function keys on your notebook for image output. The function keys locate among F1 - F12, on which there is a monitor icon or the words "CRT/LCD".

![](_page_14_Picture_4.jpeg)

#### **OPERATION MANUAL - VIDEO AUX**

VIDEO AUX is for external devices, such as VCR or portable sound systems, to connect the AV system.

Press the "VIDEO AUX" button in Source Selection Page.

![](_page_15_Picture_3.jpeg)

![](_page_15_Figure_4.jpeg)

Step 1

Select the appropriate Video source by pressing the Video AUX button in the Page, then press (x) to return.

![](_page_15_Picture_6.jpeg)

### **OPERATION MANUAL** - VIDEO AUX

Step 3

Connect the your external device to the corresponding video AUX panel with a video cable.

![](_page_16_Picture_3.jpeg)

# **OPERATION MANUAL - CAMERA**

Press "CAMERA" button in source page to output the image of camera.

![](_page_17_Picture_2.jpeg)

### **OPERATION MANUAL - CONTROLS**

Controls Page contains 3 control functions: Media Volume, MIC. Volume and Projector.

![](_page_18_Picture_2.jpeg)

![](_page_18_Picture_3.jpeg)

#### **OPERATION MANUAL - MEDIA VOLUME CONTROL**

#### Media Volume Control (Notebook, Blu-ray, VGA AUX, VIDEO AUX).

![](_page_19_Figure_2.jpeg)

#### **OPERATION MANUAL - MICROPHONE VOLUME CONTROL**

Press the "MICROPHONE VOLUME" button.

**MICROPHONE VOLUME** 

Step 2

Step 1

"CONTROL FADER" determines the level of microphone volume.

![](_page_20_Picture_5.jpeg)

VOLUME LEVEL

CONTROL FADER RESET MIC. VOLUME TO DEFAULT LEVEL

# **OPERATION MANUAL - PROJECTOR CONTROL**

Step 1

Step 2

Press the "PROJECTOR" button.

![](_page_21_Picture_4.jpeg)

Press appropriate button to control projector screen.

![](_page_21_Picture_6.jpeg)

![](_page_21_Picture_7.jpeg)

Mute /Unmute projector picture.

![](_page_21_Picture_9.jpeg)

Auto adjust projector picture.

![](_page_21_Picture_11.jpeg)

Change projector picture aspect ratio: 16:10, 4:3 and normal.

Select picture in picture function.

#### **OPERATION MANUAL - SCREEN SPLIT**

Screen split function is use to spilt the screen as 2 separate screen which allow to present 2 individual sources.

![](_page_22_Picture_2.jpeg)

Press "SCREEN SPLIT" button in projector control page.

![](_page_22_Picture_4.jpeg)

# **OPERATION MANUAL - SCREEN SPLIT**

Step 2

Select appropriate source by pressing the source button.

![](_page_23_Picture_3.jpeg)

Step 3

Select the appropriate split screen for image present.

![](_page_23_Picture_6.jpeg)

### **OPERATION MANUAL - SCREEN SPLIT**

![](_page_24_Picture_1.jpeg)

**Press** "SCREEN SPLIT" button again to disable the screen split function.

![](_page_24_Picture_3.jpeg)

# **OPERATION MANUAL - ENVIRONMENT**

Environment Page contains 3 control functions: LIGHTING CONTROL, SCREEN CONTROL and WINDOW CURTAIN CONTROL.

![](_page_25_Picture_2.jpeg)

Press to enter ENVIRONMENT – Control page

# **OPERATION MANUAL - LIGHTING CONTROL**

![](_page_26_Picture_1.jpeg)

# **OPERATION MANUAL - LIGHTING CONTROL**

Step 2

Press appropriate button to select lighting mode.

![](_page_27_Picture_3.jpeg)

![](_page_27_Picture_4.jpeg)

**PROJECTION** mode

![](_page_27_Picture_6.jpeg)

THEATRE mode

![](_page_27_Picture_8.jpeg)

FULL ON mode

![](_page_27_Picture_10.jpeg)

FULL OFF mode

# **OPERATION MANUAL - SCREEN CONTROL**

![](_page_28_Picture_1.jpeg)

![](_page_28_Picture_2.jpeg)

# **OPERATION MANUAL** - WINDOW CURTAIN CONTROL

![](_page_29_Picture_1.jpeg)